# ?? ?????? (?? ??????)

423 02-04-2025 <u>שולחן עבודה</u> 798

עץ המתקנים הינו התפריט הימני במערכת.

תפריט זה מציג את העץ הארגוני של הארגון.

#### הגדרת עץ ארגוני

<u>פתיחת תיק מתקן</u> לצורך בניית העץ הארגוני יש לצפות במאמר

כל ערך בעץ הארגוני נקרא במערכת "מתקן". לכל מתקן יש תיק מתקן המוצג במסך איתור מתקנים (חלק 2 של המסך)

איתור מתקנים לצפייה בכל רשימת המתקנים יש לצפות במאמר

<u>תיק מתקן</u> לצפייה בתיק המתקן ובכל הכרמסות הקיימות בתיק המתקן יש לצפות במאמר

רוב המסכים במערכת מראים נתונים על פי המקום בו נעמוד בעץ הארגוני, לדוגמא:

### שימו לב:

<u>כרמסת מתקנים/תפקידים</u> כל משתמש רואה "ענפים" אחרים בעץ וזאת על פי הגדרת המתקנים בהם הוא פעיל ב

כאשר עומדים על מתקן, בעץ הארגוני, ולוחצים על "איתור מתמודדים" בסרגל כלים משני (חלק 2 של המסך) נראה בטבלה רק את המטופלים המוצבים במתקן זה.

בתיק העובד וכן על פי ההרשאות שמוגדרות בפרופיל משתמש שלו.

אם אינך רואה את כל המסגרות (מתקנים) אליהן את/ה משויך או לחלופין את/ה רואה יותר מסגרות(מתקנים) ממה שאת/ה אמור/ה לראות, יש לפנות למנהל שלך או למנהל מערכת הנתיב בארגונך.

#### הגדרת פרמטר (מנהלי מערכת) - הצבה אוטומטית בעץ על מתקן ספציפי

לאחר כניסה למערכת וביצוע הזדהות, נראה את העץ הארגוני בצד הימני של המסך:

ניתן תמיד להגדיר רק תפקיד ראשי על מתקן אחד, וזה יהיה מתקן הכניסה למערכת.

העובד ברטסת מתקנים/תפקידים כ "תפקיד ראשי"

אם הפרמטר פעיל - כל עובד שיתחבר למערכת יוצב אוטומטית בעץ מתקנים על המתקן בו הוא מוגדר בתיק העובד כרטסת מתקנים/תפקידים כ "תפקיד ראשי"

פרמטר "מתקן בניסה למערבת"

| P X                       |
|---------------------------|
| ראשי 🔳                    |
| דיור 🖃                    |
| דיור בקהילה 🗔             |
| +                         |
| +                         |
| +                         |
| Ŧ                         |
| +                         |
| דיור בריאות הנפש 🗔        |
|                           |
|                           |
| ÷                         |
|                           |
| דיור חסות הנוער 🖃         |
|                           |
|                           |
|                           |
| דרי רחוב 🗄                |
| אעונות והוסטלים 🕀         |
| מטה ראשי 🕀                |
| ם קהילה ⊟                 |
|                           |
|                           |
|                           |
| ÷                         |
|                           |
|                           |
|                           |
|                           |
|                           |
|                           |
|                           |
|                           |
|                           |
|                           |
|                           |
|                           |
|                           |
|                           |
|                           |
|                           |
|                           |
|                           |
|                           |
|                           |
| סינון על פי סוגי מתקנים ◄ |
| כלול מתקנים סגורים 🗆      |

חיפוש בעץ הארגוני

|--|

או על המקש 횓 ניתן לחפש בעץ הארגוני מתקן על ידי הקלדה חלק משם המתקן ואז לחיצה על הכפתור

ENTER.

במידה וישנם מספר ערכים באותו השם שהקלדנו בעץ הארגוני, ניתן לעבור בין הערכים על ידי החצים או על ידי ENTER המקש

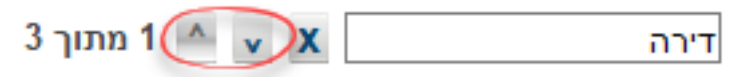

. לחיפוש ערך חדש יש ללחוץ על הכפתור X ואז להקליד את הערך החדש.

סינון על פי סוגי מתקנים

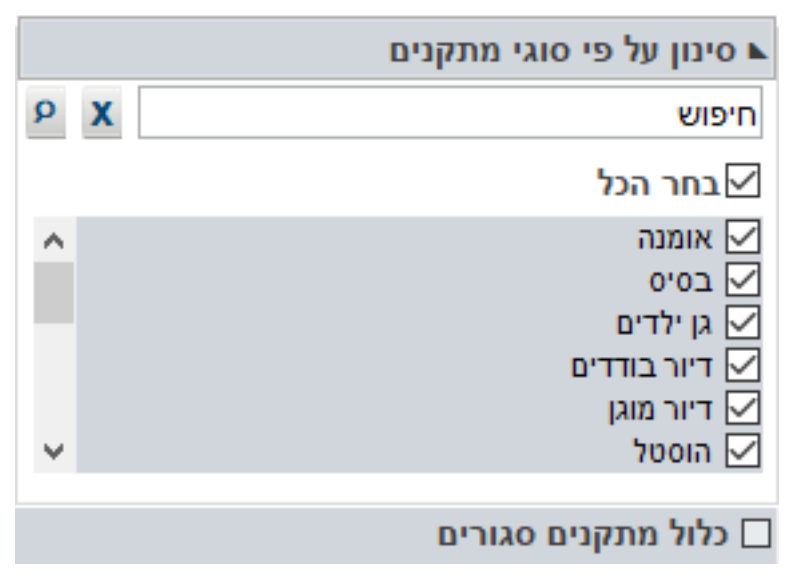

סימון סוגי המתקנים שברצוננו לראות על פי סוגי המתקנים שקיימים בארגון.

ניתן להגדיר הרשאה לצפייה בסוג מתקן ספציפי. למידע נוסף יש לפנות למערכת התמיכה.

כלול מתקנים סגורים

## כלול מתקנים סגורים 🗌

סימון שדה זה יציג את כל המתקנים שנסגרו בעץ הארגוני (שהוזן להם תאריך סגירה).

כלול מתקנים לא להצגה

כלול מתקנים לא להצגה 🗆

סימון שדה זה יציג את כל המתקנים שמוגדרים לא להצגה בעץ המתקנים כמו מיטה

בתובת אתר: https://kb.nativ.app/article.php?id=423